Windows やブラウザのバージョンによりメッセージ等が異なる場合があります。

1. LiveOn にログインしてください。

入室する会議室を選択して「入室」ボタンをクリックしてください。

|                                                                                                    |           |           |      |       |        |           |     | Dow            | nlo |
|----------------------------------------------------------------------------------------------------|-----------|-----------|------|-------|--------|-----------|-----|----------------|-----|
| コスケジュール                                                                                                    | 会議        | 室リス       | 上画面  | i     |        |           |     |                |     |
| □ 専用会議室リスト                                                                                                    | 株式兌       | ミ社オン      | ・ライン | ヘルブ   |        |           |     | リスト更新          |     |
|                                                                                                    |           |           |      |       |        |           |     | 会議室總数:21       |     |
| 2 共有会議室リスト                                                                                                    |           |           | 2.6  |       |        |           | 検索  | ミオブション 🔽       | 1   |
| ロコーザー情報                                                                                                    | 🔺 🏦       | 威順        | 1    | 参加港数  | 1      | 会議室名      | t I | <u>作成者</u>     |     |
|                                                                                                    | 参加人数      |           |      |       | 会議室名   |           |     | 作成者            |     |
| コオンラインヘルプ                                                                                                    | 0/ 0/     | 20        |      | â     | 至宮TOP会 | 瀁         |     | okuda          |     |
|                                                                                                    | 0 0/      | 20        |      | 営業    | 単如略ミーテ | イング       |     | okuda          |     |
| ログアウト                                                                                                    | O 0/      | 15        |      | システム間 | 開発部定例: | ミーティンク    | ÿ   | okuda          |     |
| in the second second second second second second second second second second second second second second second | ○ 0/      | 20        |      |       | 新人研修   |           |     | okuda          |     |
|                                                                                                    | 0         | ********* |      |       | 部長会議   | ********* |     | okuda          | *** |
|                                                                                                    | 0         |           |      |       | 多人数会前  | ¢         |     | sato           | *** |
|                                                                                                    | 1.00.1.00 |           |      |       |        |           |     | LUC ROLLA      | _   |
|                                                                                                    | 情         | 報         | 削    | 除     | 変      | 更         | 作成  | λ <sub>β</sub> | 室   |

2. 画面が変わりますので「情報バーからインストールできない場合はこちらをクリックして下さい。」をクリックしてください。

| ActiveXコントロールのインストールを実行して下さい。<br>情報バーからインストールできない場合はこちらをクリックして下さい。 |
|--------------------------------------------------------------------|
|                                                                    |

3. 画面下方に情報バーが表示されますので「実行」をクリックしてください。Downloader4のインストールが開始されます。

| ファイル(E) 編集(E) 表示(V) | お気に入り(A) ツー       |                                | *                | u          | 1 64 655 |
|---------------------|-------------------|--------------------------------|------------------|------------|----------|
|                     |                   |                                |                  |            |          |
|                     |                   |                                |                  |            |          |
|                     | 1                 |                                |                  | -          |          |
|                     |                   |                                |                  |            |          |
|                     |                   |                                |                  |            |          |
|                     |                   | ActiveXコントロールのインスト             | ールを実行して下さい。      |            |          |
|                     |                   | 情報パーからインストールで参加い場              | 合はこちらをクリックして下さい。 |            |          |
|                     | 8                 |                                |                  |            |          |
| -                   |                   |                                |                  |            |          |
|                     |                   | 戻る                             |                  |            |          |
|                     |                   |                                |                  |            |          |
|                     | 5                 |                                |                  |            |          |
|                     |                   |                                |                  | ×          |          |
| liveon.ne.jp        | から Downloader4In: | staller.exe (661 KB) を美行または保存し | E 9707           | 2 49 4 601 | 0        |

4. 「Installation Complete」が表示されましたらインストールの終了です。「Close」ボタンをクリックしてください。

| 000           |                                                                                                    |       |
|---------------|----------------------------------------------------------------------------------------------------|-------|
|               | ● × 音で (2) × × (2) × (2) × | n 🛪 🙁 |
| マテイル(E) 編集(E) | ステ 全 C 参 ×<br>表示(Y) お気に入り(A) ツール(I) ヘルプ(H)                                                                                                    |       |
|               |                                                                                                    | v     |

5. 元の画面に戻りますので、「戻る」ボタンをクリックしてください。

| ActiveXコントロールのインストールを実行して下さい。<br>情報バーからインストールできない場合はこちらをクリックして下さい。 |
|--------------------------------------------------------------------|
| 戻る<br>し                                                            |

6. 会議室リスト画面に戻りましたら、会議室を選択して「入室」ボタンをクリックしてください。

|            |    |      |          |       |        |       |           | Down    |
|------------|----|------|----------|-------|--------|-------|-----------|---------|
| コスケジュール    | 숮  | 議室リス | スト画面     | ā     |        |       |           |         |
| ■専用会議室リスト  | 株式 | 式会社オ | ンライン     | ヘルブ   |        |       |           | リスト更新   |
| 3 世友会議会リフレ |    |      |          |       |        |       | \$        | 就室總数:21 |
| は共有式調査リスト  |    |      |          |       |        |       | 検索        | オブション 🔽 |
| ロユーザー情報    |    | 作成原  | 1        | 参加者数  |        | 会議室名  | 1         | 作成者     |
|            | 参加 | 人数   |          |       | 会議室名   |       |           | 作成者     |
| オンラインヘルプ   | ۲  | 0/20 |          | 経     | 宮TOP会  | Ř     |           | okuda   |
|            | 0  | 0/20 |          | 宮葉重   | 「略ミーティ | つう    |           | okuda   |
| コログアウト     | 0  | 0/15 |          | システム間 | 発部定例3  | ーティング |           | okuda   |
|            | 0  | 0/20 | ******** |       | 新人研修   |       |           | okuda   |
|            | 0  | 0    | 1        |       | 部長会議   |       | ********* | okuda   |
|            | 0  | 0    | ø        | \$    | 人数会議   | <br>I |           | sato    |
|            |    |      |          |       |        |       |           | 1       |
|            |    | 情報   | 削        | 除     | 変 :    | 更作    | 成         |         |

7. プログラムのダウンロードが開始され、終了すると会議室に入室します。

| now |
|-----|
|     |
| 戻る  |
|     |